# Trådlöst nätverkskort PCI Langaton verkkokortti PCI

Modell/Malli: GN-WP01GT

Nr/Nro: 38-1782

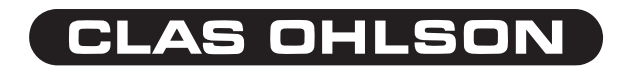

Ver. 001-200509

# 1. Introduktion

- Trådlöst nätverkskort
- Hastighet upp till 108Mbps
- 2,4 GHz trådlös överföring
- Plug and Play, stöds av Windows 2000/XP
- Följer den trådlösa standarden IEEE 802.11b/g
- WEP-kryptering inställbar i olika nivåer, och WPA

# Förpackningen innehåller

- PCI-kort GN-WP01GT
- Antenn
- Cd-skiva med drivrutiner
- Bruksanvisning

SE

# 2. Montera kortet

#### OBS! När PCI-kort ska monteras, är det mycket viktigt att datorn är avstängd.

Datorkomponenter är mycket känsliga för statisk elektricitet, använd antistatpåsen som delarna levereras i, vid förvaring av komponenterna, och använd antistatarmband vid montering. Om du inte har antistatarmband: avled din egen laddning genom att ta i datorchassiet strax innan, och under tiden som du hanterar kortet.

Stäng av Antivirusprogram och andra aktiva program som inte behövs för installationen.

- 1. Stäng av datorn och alla anslutna enheter, dra ur stickproppen till datorn.
- 2. Dela datorlådan så att moderkortet blir åtkomligt.
- Fixera kortet med skruv eller annan typ av låsning så att det sitter fast. Kortet ska vara intryckt lika långt längs hela kontaktraden när det är rätt monterat. Skruva fast antennen.
- 5. Skruva ihop datorlådan (se till att inga kablar kommer i kläm.)
- 6. Installera drivrutiner etc.

# 3. Installation

Här visas som exempel, installation i Windows XP (SP2).

- 1. Montera PCI-kortet.
- 2. Starta datorn.
- Guiden "Ny maskinvara" startar med en fråga om du vill uppdatera Windows och söka efter drivrutiner på Internet, markera Nej, inte den här gången och klicka på Nästa.

| Guiden Ny maskinvara |                                                                                                    |
|----------------------|----------------------------------------------------------------------------------------------------|
|                      | Valkommen till guiden Ny<br>maskinvara<br>En tökning efter aktuel och uppdaterad programvara kommer<br>att göra på daton, på maskinværar instalations-CD eller på<br>Windows Update (om du ger tildhete)<br>Lär vår rekretesspolicy |
|                      | Vill du att datom ska ansluta till Windows Update och söka efter<br>programvara?                                                                                                    |
|                      | O Ja, bara den här gången                                                                                                    |
|                      | O Ja, nu och varje gång jag ansluter en enhet                                                                                                    |
|                      | 💿 Nej, inte den här gången                                                                                                    |
|                      | Klicka på Nästa om du vill fortsätta.                                                                                                    |
|                      |                                                                                                    |
|                      | < Föregående Nästa > 💦 Avbryt                                                                                                    |

- 4. Sätt i den medföljande cd-skivan i din cd-läsare, cd-skivan startar automatiskt och startbilden visas, om den inte visas kan du starta själv genom att leta på cd-skivan i "Den här datorn" och klicka på Setup.exe.
- 5. Klicka på Next.
- 6. Installationen börjar. Klicka på Next.

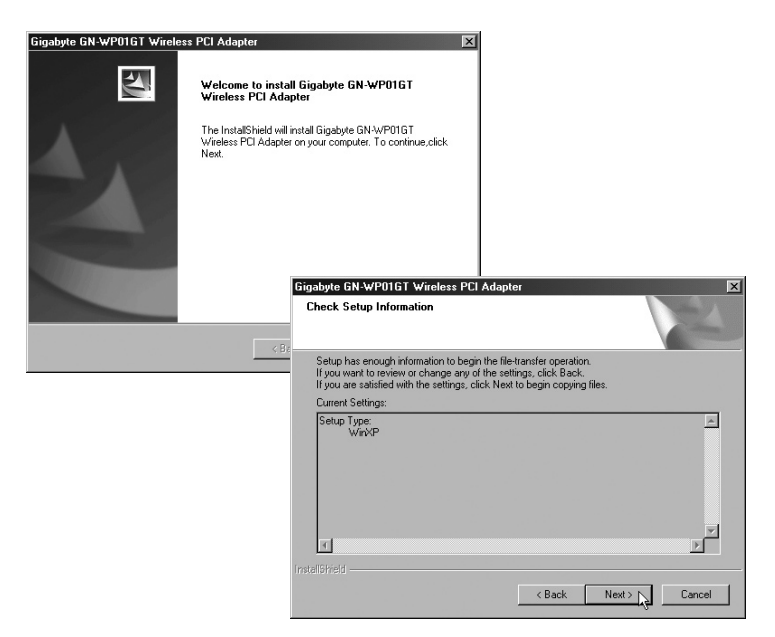

- 7. Installationen pågår, vänta...
- Nu visas en informationsruta som talar om att Microsoft inte har signerat drivrutinerna digitalt, detta är bara ett informationsmeddelande från Microsoft och det är ingen fara att fortsätta med installationen. Klicka på Fortsätt ändå.

| Gigabyte GN-WP01GT Wireless PCI Adapter<br>Setup Status                     | ×                                                                                                    |
|-----------------------------------------------------------------------------|----------------------------------------------------------------------------------------------------|
| Gigabyte Client Installation Program is configuring your new software insta | alation.                                                                                                    |
| hitelibited                                                                 | nuinstallation<br>Den programvara du installerar för följande maskinvara:<br>Gigabyte GN-WP01GT Wireless PCI Adapter<br>har inte genomgått Microsofts testprogram för att verifiera dess<br>kompabilitet med Windows XP (Designed for Windows), <u>Klickel</u><br>har ond tuvillas an ner om det här testell)<br>Om du fortsätter installera den här programvaran kan<br>det leda till att operativsystemet skadas eller blir<br>instabilt, antingen genast eller i framtiden. Microsoft<br>rekommenderar att du avbryter installationen nu och<br>kontaktar tillverkaren för ätt ethålla programvara som<br>genomgått Windows logotypkontroll. |

9. Klicka på Slutför för att slutföra installationen!

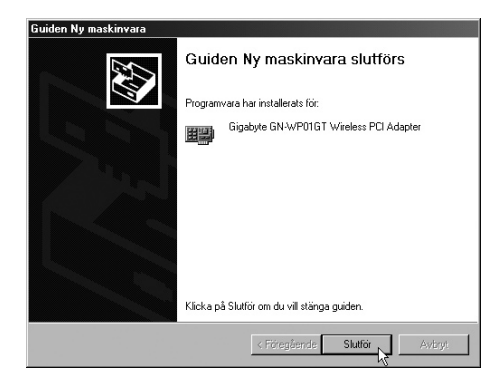

Markera "Gigabyte" och klicka på **Activate** om du vill aktivera kryptering. Skriv in önskat lösenord och klicka på **OK** eller klicka på **Cancel** om du vill skriva in lösenordet senare.

| 🚾 Gigabyte Client Utility                                             | ? ×                                                                                                    |
|-----------------------------------------------------------------------|----------------------------------------------------------------------------------------------------|
| Action Options Help                                                   |                                                                                                    |
| Current Status Site Survey Profile Management Diagnostics Information |                                                                                                    |
|                                                                       |                                                                                                    |
| Network Name (SSID) Address (BSSID) KG Supe                           | # XR Signal Strength                                                                                            |
| P GIGABYTE 00-0F-EA-EE-A0-96                                          | 11 13 dB<br>11 53 dB                                                                                            |
|                                                                       |                                                                                                    |
|                                                                       |                                                                                                    |
|                                                                       |                                                                                                    |
|                                                                       |                                                                                                    |
|                                                                       |                                                                                                    |
|                                                                       |                                                                                                    |
| Activate                                                              | N Refresh                                                                                                    |
|                                                                       |                                                                                                    |
| SmartSetup3                                                           | ОК                                                                                                    |
|                                                                       |                                                                                                    |
| -                                                                     | 5martSetup 3: Define Security Key                                                                               |
|                                                                       | Network Name(SSID): GIGABYTE                                                                                    |
|                                                                       | Address(BSSID): 00-0F-EA-EE-A0-96                                                                               |
|                                                                       | Enter a security key for your device using any alphanumeric key combination                                     |
|                                                                       | (0°9, upper or lowercase letters) that is between 8 to 63 characters in length<br>and then click the OK button. |
|                                                                       | This "pre-shared" security key must be used and setup on all users to your wireless network                     |
|                                                                       | If you prefer NOT to enable wireless security (WP&-PSK en-cryption) at this                                     |
|                                                                       | time, click the Cancel button.                                                                                  |
|                                                                       | Note:                                                                                                    |
|                                                                       | It is recommended that you write down this security key on a                                                    |
|                                                                       | ok D                                                                                                    |
|                                                                       | Cancel                                                                                                    |
|                                                                       | ,                                                                                                    |
|                                                                       |                                                                                                    |

# 4. Konfigurering

En grön ikon i aktivitetsfältet visar att det trådlösa nätverkskortet är installerat, högerklicka på den för att konfigurera, visa status etc.

## 4.1 Funktions och kontrollverktyg

Högerklicka på ikonen för att visa eller stänga funktions och kontrollverktygen: Välj **Open Gigabyte Client Utility...** för att kontrollera/konfigurera nätverkskortet.

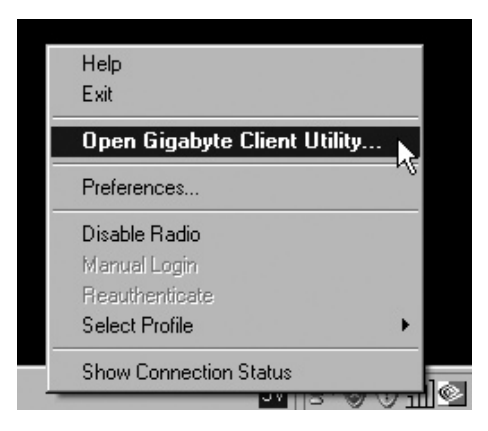

Fönstret har 5 olika flikar:

- Current Status, visar aktuell status signalstyrka, kryptering etc. Klicka på Advanced för att se ytterligare information.
- Site Survey, markera vilket nätverk som ska konfigureras och klicka på OK.

| Gigabyte Client Utility            |                             |                                             | ? ×                |              |                    |                  |
|------------------------------------|-----------------------------|---------------------------------------------|--------------------|--------------|--------------------|------------------|
| Action Options Help                |                             |                                             |                    |              |                    |                  |
| Current Status Site Survey Profile | Management Diagnostics Info | ormation                                    |                    |              |                    |                  |
| Profile Name                       | : Default                   |                                             | Total 80211        |              |                    |                  |
| GIGABYTE, Link Status              | : Associated                |                                             | ATHEROS            |              |                    |                  |
| Wireless Mode                      | 2.4 GHz 54 Mbps             | IP Address: 192.1                           | 68.1.2             |              |                    |                  |
| Network Type                       | Infrastructure              | Current Channel: 6                          |                    |              |                    |                  |
| Server Based Authentication        | None                        | Data Encryption: None                       |                    |              |                    |                  |
| Signal Strength                    |                             | Excelle                                     | ent                |              |                    |                  |
|                                    |                             | Adv                                         | anced              |              |                    |                  |
| <u></u>                            | SmartSetu                   |                                             | 0K                 |              |                    |                  |
|                                    |                             |                                             |                    |              |                    |                  |
|                                    | Si                          | artSetup 3: Selection                       | Tool               |              |                    | ? ×              |
|                                    |                             | Network Name (SSID)                         | Address (BSSID)    | 61           | Super XB           | Signal Strength  |
|                                    |                             | 1                                           | 00-20-A6-50-EB-78  | ≪3 WEP       | 1 caper 1 m        | <u>궤</u> ] 13 dB |
|                                    |                             | 9 GIGABYTE                                  | 00-0F-EA-EE-A0-96  |              |                    | all AE dD        |
|                                    |                             | -                                           |                    |              |                    | 100 +3 00        |
|                                    |                             | -                                           |                    |              |                    | III 40.00        |
|                                    |                             |                                             |                    |              |                    | 700 43.00        |
|                                    |                             |                                             |                    |              |                    | <u>111</u> 43.08 |
|                                    |                             |                                             |                    |              |                    | 1111 45 08       |
|                                    |                             | -                                           |                    |              |                    | 00 CP III        |
|                                    |                             | Image: select from                          | n one of the show  | e wireless n | atworks to p       |                  |
|                                    |                             | ▼<br>Please select from<br>SmartSetup 3 on. | n one of the above | e wireless n | etworks to pr      | ≥rform           |
|                                    |                             | ▼<br>Please select from<br>SmartSetup 3 on. | n one of the above | e wireless n | ]<br>etworks to pr | ≥rform           |
|                                    |                             | ▼<br>Please select froi<br>SmartSetup 3 on. | n one of the above | e wireless n | etworks to pr      | storm<br>Cancel  |

- Profile Management, skapa och ändra användarprofiler. Klicka på Modify för att öppna inställningarna. Det fönstret har 3 flikar: General (generella inställningar), Security (säkerhet, kryptering etc.) och Advanced (anslutningshastighet m.m.)
  - I "General" finns möjlighet till olika nätverksinställningar.

| ile Management        |         |  |    |         |
|-----------------------|---------|--|----|---------|
| neral Security Advanc | ed be   |  |    |         |
| Profile Settings      |         |  |    |         |
| Profile Name:         | Default |  |    |         |
| Client Name:          | P4-QDI  |  |    | -100    |
|                       |         |  |    |         |
| Network Names         | -       |  |    | _       |
| SSID1:                |         |  |    |         |
| SSID2                 |         |  |    |         |
| SSID3:                |         |  |    |         |
|                       |         |  |    |         |
|                       |         |  |    |         |
|                       |         |  |    |         |
|                       |         |  |    |         |
|                       |         |  | OK | N Avbis |

- I "Security" finns inställningar för kryptering, WPA Pre-shared key ger högsta säkerhet! Markera önskad form av kryptering och klicka på OK.
- I "Advanced" kan du ändra anslutningshastighet Wireless Mode, normalt är 2.4GHz 11Mbps och 2.4GHz 54Mbps aktiverade.
   Obs! Du måste själv aktivera 108 Mbps genom att markera Super G! Klicka på OK.

| Profile Management                                |                       |                                                   | ?×                                                         |
|---------------------------------------------------|-----------------------|---------------------------------------------------|------------------------------------------------------------|
| General Security Advanced                         |                       |                                                   |                                                            |
| C WPA/WPA2                                        | WPA/WPA2 EAP Type:    | LEAP                                              |                                                            |
| C WPA/WPA2 Passphrase<br>C 802.1x                 | 802.1x EAP Type:      | LEAP                                              |                                                            |
| Pre-Shared Key (Static WEP)     None     Continue |                       |                                                   |                                                            |
| unongures.                                        | Alow Association to M |                                                   |                                                            |
|                                                   |                       | Profile Management                                | 2                                                          |
|                                                   |                       | General Security Advanced                         | Power Save Mode: Normal                                    |
|                                                   |                       | 802.11b/g: 100 mW 💌<br>802.11a: 40 mW 💌           | Network Type: Infrastructure                               |
|                                                   |                       | Wireless Mode                                     |                                                            |
|                                                   |                       | ☑ 2.4 GHz 11 Mbps                                 | C 2.4 GHz 11 Mbps                                          |
|                                                   |                       | IF SuperG<br>IF eXtended Range (⊠R) <sup>TM</sup> | C 2.4 GHz 54 Mbps<br>Channel: Auto                         |
|                                                   |                       | ₽ QoS                                             | 802/11 Authenication Mode     Auto     O Open     O Shared |
|                                                   |                       |                                                   | Preferred APs                                              |
|                                                   |                       |                                                   |                                                            |

- Diagnostics, visar status för sändning och mottagning, klicka på Advanced Statistics för att visa ytterligare information.
- Information, visar nätverkskortets beteckning, aktuell drivrutin, MACaddress, firmvare-version etc.

Stäng av (eller slå på) det trådlösa nätverket så här: högerklicka på ikonen och välj **Disable Radio** för att stänga av radioförbindelsen eller **Enable Radio** för att aktivera radioförbindelsen.

lkonens gröna färg visas när radioförbindelsen är aktiverad, när den är avstängd visas en röd markering över ikonen.

Obs! Ha aldrig flera brandväggar aktiverade, det ställer ofta till problem!

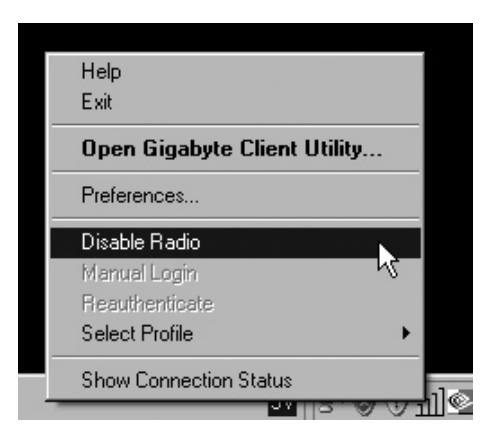

# 4.2 Aktivering av nätverk

Obs! Gå till "Kontrollpanelen" och välj Nätverksanslutningar, dubbelklicka på Trådlös nätverksanslutning.

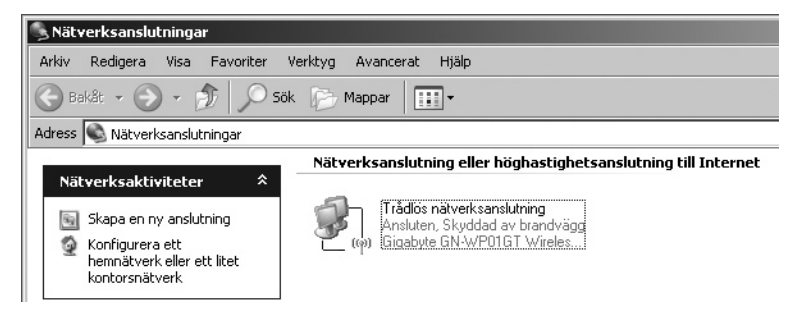

Markera "Gigabyte", och klicka på **Anslut** för att aktivera nätverket. Vänta tills det röda krysset på **Trådlös nätverksanslutning** försvinner!

**Obs!** Denna del av konfigurationen skiljer sig i XP mellan olika servicepack, (här visas XP med servicepack 2 installerat). Om du har servicepack 1 visas ett annat fönster, markera då kryssrutan **Låt mig ansluta...** och klicka sedan på **Anslut**.

# 4.3 Uppdatera konfigurering

1. Öppna **Program/Tillbehör/Kommandotolken**, skriv: **ipconfig /release** och tryck på **ENTER** för att rensa bort automatiska konfigureringar.

| ™Kommandotolken<br>Microsoft Windows XP [Uersio<br>(C) Copyright 1985-2001 Micr | n 5.1.2600]<br>osoft Corporation                                                         |
|---------------------------------------------------------------------------------|------------------------------------------------------------------------------------------|
| Z: <b>\&gt;ipconfig/release</b>                                                 |                                                                                          |
|                                                                                 | ा Kommandotolken                                                                         |
|                                                                                 | Microsoft Windows XP [Version 5.1.2600]<br>(C) Copyright 1985-2001 Microsoft Corporation |
|                                                                                 | Z:\>ipconfig/release                                                                     |
|                                                                                 | IP-konfiguration för Windows                                                             |
|                                                                                 | Ethernet-kort Anslutning till lokalt nätverk:                                            |
|                                                                                 | Anslutningsspecifika DNS-suffix :<br>IP-adress                                           |

 Skriv: ipconfig /renew och tryck på ENTER för att få en ny uppdaterad automatisk konfigurering.

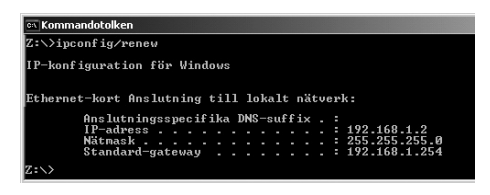

- 3. Nu visas din nya tilldelade IP-address t.ex. 192.168.1.2, Standard Gateway: 192.168.1.254 och Nätmask: 255.255.255.0.
- 4. Skriv exit och tryck på ENTER för att återgå till Windows!

# 4.4 Lysdiodernas visning

Nätverkskortet har en lysdiod för att visa status: ACT.

- ACT lyser inte: Nätverkskortet fungerar inte.
- ACT lyser: Nätverkskortet är anslutet till nätverket.
- ACT blinkar: Nätverkskortet tar emot eller sänder data.

# 5. Exempel på felsökning

Kontrollera alltid i "Enhetshanteraren" hur enheterna visas vid felsökning:

- 1. Klicka på Start > Inställningar > Kontrollpanelen.
- 2. Dubbelklicka på System.
- 3. Klicka på fliken Maskinvara > Enhetshanteraren, där visas alla enheter.
- 4. Kontrollera om den felsökta enheten visas i listan, och hur den visas:
  - Om den inte visas i listan är enheten inte installerad.
  - Om den visas med ett gult utropstecken är det problem med enheten.
  - Högerklicka på enheten och välj Uppdatera drivrutin... det kanske saknas filer etc. sätt i cd-skivan och installera om drivrutinerna eller ladda hem nya från tillverkarens hemsida.
  - Välj Egenskaper för att visa övrig information om enheten.

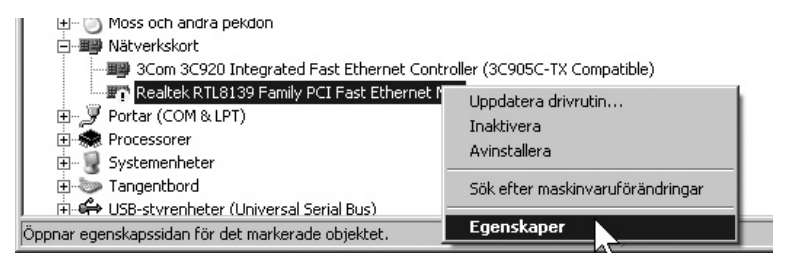

## PING

Med verktyget PING kan man kontrollera, vilka enheter som man kan ansluta till.

- PING används i kommandotolken.
- Skriv kommandot ping vid prompten, tryck mellanslag och fyll på med den IP-adress eller det datornamn som du vill pinga och tryck på Enter.
- Svar från... visar att anslutningen fungerar.
- Begäran gjorde timeout visar däremot att anslutningen inte fungerar eller att måldatorn inte kan nås av annan anledning.

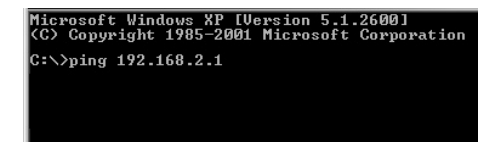

 Har man en fungerande anslutning bör resultatet se ut ungefär så här: Här har du kontakt med 192.168.2.1.

| Z:>>Ping 192.168.2.1                                                                                                    |
|----------------------------------------------------------------------------------------------------|
| Skickar signaler till 192.168.2.1 med 32 byte data:                                                                                                    |
| Svar från 192.168.2.1: byte=32 tid<10mc TTL=127<br>Svar från 192.168.2.1: byte=32 tid<10mc TTL=127<br>Svar från 192.168.2.1: byte=32 tid<10mc TTL=127<br>Svar från 192.168.2.1: byte=32 tid<10mc TTL=127         |
| Ping-statistik för 192.168.2.1:<br>Paket: Skickade = 4, Mottagna = 4, Förlorade = 0 (0% förlorade),<br>Ungefärlig tid för att skicka fran och åter i millisekunder:<br>Minimun = 0ms, Maximum = 0ms, Medel = 0ms |
| Z:\>                                                                                                    |

# 5.1 Jag kan inte ansluta till andra enheter på nätverket

#### Möjlig orsak

- Datorernas IP adresser är fel inställda
- Nätverkskablarna är inte rätt anslutna
- Nätverksinställningarna i Windows är fel

#### Tänkbar lösning

- Varje dator skall ha en unik IP adress, kontrollera t.ex. med IPCONFIG.
- Normalt skall Erhåll en IP-adress automatiskt vara ikryssat (om man vill använda Routerns DHCP funktion), OBS! En ändring kräver omstart, för att fungera.
- Kontrollera om kontrollampan LAN lyser, om inte, prova med att byta nätverkskabel.
- · Kontrollera varje dators nätverksinställningar i Windows kontrollpanel.

## 5.2 Jag kan inte ansluta till AP/router med trådlöst nätverkskort

#### Möjlig orsak

- Inställningarna är inte lika på varje trådlöst nätverkskort
- Du är utanför räckvidden på systemet
- IP-adress är fel inställd

#### Tänkbar lösning

- Se till att alla trådlösa nätverkskort har samma inställning för Mode, SSID (Service Set Identifier) (fungerar som lösenord), och för kryptering.
- Det förvalda värdet för SSID och Channel är "default" respektive "6" på den trådlösa Routern.
- Se till att din dator är inom räckvidden för den trådlösa Routern, prova på en annan plats, elektriska kraftfält t.ex. transformator kan störa kommunikationen mellan den trådlösa Routern, och datorer med trådlösa nätverkskort.
- Kontrollera att du har samma inställning av IP adress på din dator, som på routern (de tre första grupperna) (192.168.1.x) skall vara lika, siffran i sista gruppen skall vara olika för alla enheter.

## 5.3 802.1x, WPA och WPA-PSK fungerar inte

#### Tänkbar lösning

- Windows 2000/XP:
  - 1. Kör \Utility\AegisI5.exe på den medföljande CD-skivan.
  - 2. Klicka på Install.
- Windows 98Se/ME:
  - 1. Kör \Utility\Aegisl2.exe på den medföljande CD-skivan.
  - 2. Klicka på Install.

## 5.4. Dålig kvalitet på länken, och låg signalstyrka

#### Tänkbar lösning

- Placera datorn med nätverkskortet på en plats där inte den trådlösa radiokommunikationen störs av stora metallföremål, mikrovågsugnar, andra trådlösa enheter etc.
- Minska avståndet mellan nätverkskortet och basstationen.

# 5.5 Liten nätverksordlista

| WAN                   | Wide Area Network, större nät t.ex. Internet, företag med kontor  |
|-----------------------|-------------------------------------------------------------------|
|                       | på flera orter, eller i olika länder.                             |
| LAN                   | Local Area Network, t.ex. mindre nät t.ex. kontor.                |
| WLAN                  | Wireless Local Area Network, trådlöst mindre nät.                 |
| Hubb                  | Mittpunkten i ett nätverk, håller kontakt med, och mellan an-     |
|                       | slutna datorer, anropar alla datorer, även om bara en söks, ger   |
|                       | mycket onödig trafik på nätet.                                    |
| Switch                | Som en hubb men mera intelligent, och belastar nätverket min-     |
|                       | dre, anropar bara rätt dator i nätverket.                         |
| Router                | Väljer snabbaste väg för, och vidarebefordrar data i ett nätverk. |
| <b>IP Subnet Mask</b> | T.ex. 255.255.255.0 visar hur IP nummer skall tolkas.             |
| IP adress             | Består av upp till 12 siffror i 4 grupper, t.ex. 192.168.127.112  |
|                       | (32 bitar) som binds till en MAC-address, unik för varje nät-     |
|                       | verkskort, IP nummer och IP Subnät Mask samverkar, och            |
|                       | anpassas till varandra.                                           |
| ISP                   | Internetleverantör                                                |
| DHCP                  | Dynamic Host Configuration Protocol, server som tilldelar IP      |
|                       | nummer löpande vid anslutning.                                    |
| Mac-address           | Unikt nummer på t.ex. nätverkskort.                               |
| AP                    | Access point, basstation i trådlöst nät.                          |
| SOHO                  | Small Office Home Office, använd hemma eller på litet kontor.     |
|                       |                                                                   |

# 6. Tekniska specifikationer

## 6.1 Generella specifikationer

| Interface:        | PCI 2.3                                               |
|-------------------|-------------------------------------------------------|
| Strömförsörjning: | 5 V ± 5 %                                             |
| Strömförbrukning: | Viloläge: 70 mA, mottagning: 350 mA, sändning: 550 mA |

### 6.2 Trådlösa specifikationer

| Frekvensområde:         | 2412 ~ 2484 MHz (enligt lokala regler)          |
|-------------------------|-------------------------------------------------|
| Modulationsteknologi:   | OFDM och DSSS                                   |
| Modulationsteknik:      | 64QAM, 16QAM, QPSK, BPSK, DBPSK, DQPSK, CCK     |
| Datahastighet:          | 802.11b: 11, 5.5, 2, 1 Mbps (auto fallback)     |
| -                       | 802.11g: 108, 54, 48, 36, 24, 18, 12, 9, 6 Mbps |
|                         | (auto fallback)                                 |
| Utgående effekt:        | 20 dBm inom nominellt temperaturområde          |
| Mottagning, känslighet: | Min -73 dBm vid 54 Mbps inom nominellt          |
|                         | temperaturområde, normalt: -76 dBm              |
| Antenn:                 | 1 extern antenn                                 |
| Trådlös räckvidd:       | Utomhus: 100 till 300m, Inomhus: 30 till 100m   |

## 6.3 Användningsmiljö/Godkännanden

| Godkännanden:     | CE (Europa), FCC part15 (USA)                       |
|-------------------|-----------------------------------------------------|
| Temperaturområde: | 0 till 55 °C (användning), -20 till 65 °C (lagring) |
| Luftfuktighet:    | 10 % – 90 % (icke kondenserande)                    |

#### 6.4 Programvara

Drivrutiner: Windows 2000/XP Säkerhet: 64/128/152 bit WEP; WPA-PSK; WPA, 802.1X client för Win XP Statusvisning: Övervakning av nätverksstatus

# 6.5 Övrigt

 Storlek:
 120 x 121 x 20 mm

 Vikt:
 52.5 ± 1 g

 Lysdiod:
 ACT

# 7. Uppdatering av drivrutiner

Gå till: http://tw.giga-byte.com/Communication/

# 1. Esittely

- Langaton verkkokortti
- Nopeus jopa 108 Mbps
- 2,4 GHz:n langaton tiedonsiirto
- Plug and Play, Windows 2000/XP-yhteensopiva
- Noudattaa langatonta standardia IEEE 802.11b/g
- WEP-salaus (asetettavissa eri tasoille) ja WPA

# Pakkauksen sisältö

- PCI-kortti GN-WP01GT
- Antenni
- Asennuslevy, jolla ajurit
- Käyttöohje

# 2. Kortin asennus

#### HUOM! On erittäin tärkeää, että tietokone on pois päältä PCI-korttia asen-

nettaessa. Tietokoneen komponentit ovat hyvin herkkiä staattiselle sähkölle; käytä aina komponentteja asentaessasi maadoitusranneketta ja säilytä komponentit antistaattisessa pussissa. Jos sinulla ei ole maadoitusranneketta, johda oma sähköisyytesi pois koskettamalla jotakin tietokoneen kotelon jännitteetöntä metalliosaa ennen asennusta ja korttia käsitellessäsi.

Sammuta virustentorjuntaohjelmat ja muut päällä olevat ohjelmat, joita ei tarvita asennukseen.

- 1. Sulje tietokone ja sen yksiköt, irrota pistoke pistorasiasta.
- 2. Avaa tietokoneen kotelo päästäksesi käsiksi emolevyyn.
- 3. Asenna PCI-kortti vapaaseen PCI-paikkaan. Älä paina liian lujaa korttia asentaessasi, emolevy saattaa vahingoittua.
- Kiinnitä kortti ruuvilla tai jollakin muulla tavalla siten, että se on kunnolla kiinni. Kortti on oikein asennettu, kun se on yhtä syvällä joka kohdasta. Ruuvaa antenni kiinni.
- 5. Ruuvaa tietokonekotelo kiinni. Varmista, että johtoja ei jää puristuksiin.
- 6. Asenna ajurit ym.

# 3. Asennus

Esimerkki: Asennus Windows XP-ympäristöön (SP2).

- 1. Asenna PCI-kortti.
- 2. Käynnistä tietokone.
- Ohjattu uuden laitteiston asennus kysyy, haluatko päivittää Windowsin ja hakea uudet ajurit Internetistä. Valitse Ei tällä kertaa ja napsauta Seuraava.

| Ohjattu uuden laitteiston ase | ennus                                                                                                    |
|-------------------------------|----------------------------------------------------------------------------------------------------|
|                               | Tervetuloa ohjattuun uuden<br>laitteiston asennukseen<br>Windows etii rykysiä ja päivitetyjä ohjehmia lietokoneesta,<br>laiteiston asennu-CD-levylk Tai Windows Update<br>Wed-smutota (jaittajani kuoalla).<br>Itetouugakäviäntö |
|                               | Voiko Windows muodostaa yhteyden Windows Update<br>-sivustoon ohjelmien etsimistä vasten?<br>C Kyllä, vah tällä kertaa<br>C Kyllä, nyt ja aina latetta yhdistettäessä<br>C Ei tallä kertaa                                       |
|                               | Jatka valitsemalla Seuraava.                                                                                                    |
|                               | < Edelinen Seuraava >>> Peruuta                                                                                                    |

- Laita pakkauksen CD-levy CD-asemaan. Levy käynnistyy automaattisesti ja käynnistyskuva ilmestyy näkyviin. Mikäli käynnistyskuva ei ilmesty näkyviin, voit suorittaa käynnistämisen itse hakemalla CD-levyn napsauttamalla Setup.exe kohdassa "Oma tietokone".
- 5. Napsauta Next.
- 6. Asennus alkaa. Napsauta Next.

| Gigabyte GN-WP01GT Wireless | PCI Adapter                                             | X                                                                                                    |                                                                                                    |        |
|-----------------------------|---------------------------------------------------------|----------------------------------------------------------------------------------------------------|----------------------------------------------------------------------------------------------------|--------|
| E.                          | Welcome to insta<br>Wireless PCI Ada                    | ll Gigabyte GN-WP01GT<br>pter                                                                                                |                                                                                                    |        |
| 4                           | The InstallShield will<br>Wireless PCI Adapter<br>Next. | install Gigabyte GN-WP01GT<br>on your computer. To continue,click                                                            |                                                                                                    |        |
|                             |                                                         | Gigabyte GN-WP01GT Wireless PCI                                                                                              | l Adapter                                                                                           | X      |
|                             |                                                         | Check Setup Information                                                                                                    |                                                                                                    | 1×     |
|                             | < B:                                                    | Setup has enough information to begin<br>If you want to review or change any o<br>If you are satisfied with the settings, cl | n the file-transfer operation.<br>If the settings, click Back.<br>lick Next to begin copying files. |        |
|                             |                                                         | Current Settings:                                                                                                    |                                                                                                    |        |
|                             |                                                         | Setup Type<br>WrvVP                                                                                                    |                                                                                                    | *      |
|                             |                                                         | 4                                                                                                    |                                                                                                    | V      |
|                             |                                                         | Install6hield                                                                                                    |                                                                                                    |        |
|                             |                                                         |                                                                                                    | < Back Next > 1                                                                                     | Cancel |

- 7. Asennus jatkuu, odota...
- Näytölle ilmestyy ikkuna, jossa kerrotaan, etteivät ajurit ole Microsoftin digitaalisesti allekirjoittamia. Ilmoitus on vain informatiivinen, eikä asennuksessa ole vaaraa. Jatka asentamista napsauttamalla Jatka asentamista.

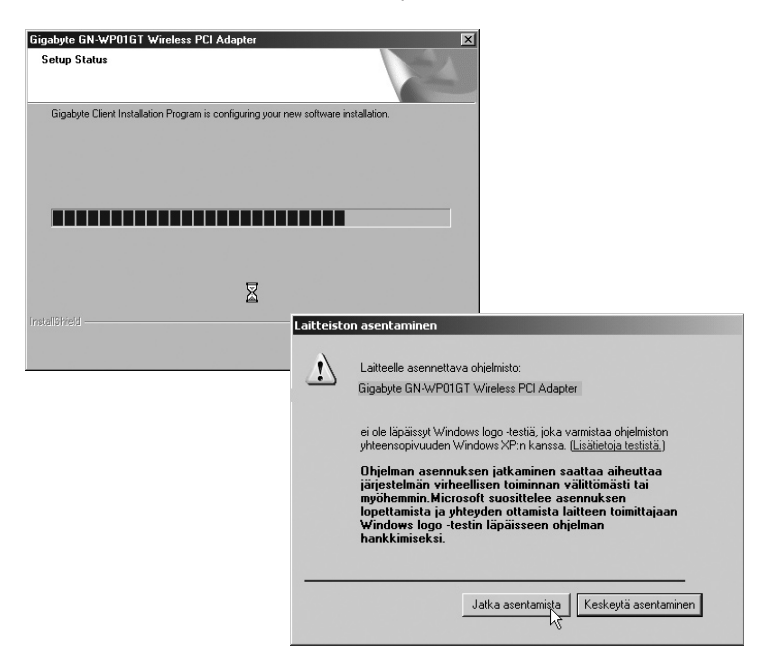

9. Viimeistele asennus napsauttamalla Valmis.

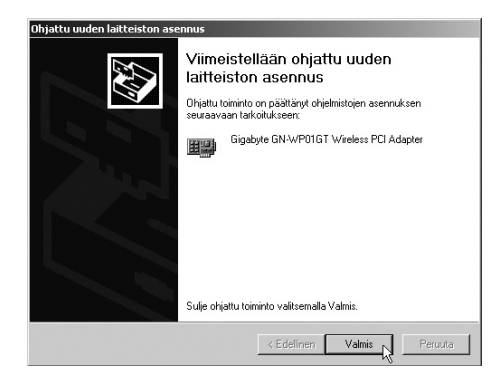

Valitse "Gigabyte" ja napsauta **Activate**, jos haluat aktivoida salauksen. Kirjoita salasana ja napsauta **OK** tai napsauta **Cancel**, mikäli haluat kirjoittaa salasanan myöhemmin.

| 🚾 Gigabyte Client Utility                                                                                                | <u>?   x  </u>                                                                                                    |
|----------------------------------------------------------------------------------------------------|----------------------------------------------------------------------------------------------------|
| Action Options Help                                                                                                    |                                                                                                    |
| Current Status Site Survey Profile Management Diagnostics Information                                                    | 1                                                                                                    |
| Network Name (SSID)         Address (BSSID)         Constraints         Superative           i         00:20:A6:50:E6:73 | <ul> <li>(xR) Signal Stereigth [</li></ul>                                                                                                    |
| Activate                                                                                                    | Refresh                                                                                                    |
|                                                                                                    |                                                                                                    |
| SmartSetup3                                                                                                    | DK OK                                                                                                    |
| c.                                                                                                    | martSetup 3: Define Security Key                                                                                                    |
|                                                                                                    | Network Name(SSID): GIGABYTE                                                                                                    |
|                                                                                                    | Address(BSSID): 00-0F-EA-EE-A0-96                                                                                                    |
|                                                                                                    | Enter a security key for your device using any alphanumeric key combination<br>(0°3, upper or lowercase letters) that is between 8 to 63 characters in length<br>and then click the OK button. |
|                                                                                                    | This "pre-shared" security key must be used and setup on all users to your wireless network.                                                                                                   |
|                                                                                                    | If you prefer NOT to enable wireless security (WPA-PSK en-cryption) at this time, click the Cancel button.                                                                                     |
|                                                                                                    | Note:<br>It is recommended that you write down this security key on a<br>separate piece of paper that is kept in a safeguarded location.<br>OK Cancel                                          |
|                                                                                                    |                                                                                                    |

# 4. Asetukset

Tehtäväpalkissa oleva vihreä kuvake osoittaa, että langaton verkkokortti on asennettu. Napsauttamalla hiiren oikeaa näppäintä voit konfiguroida, näyttää tilan jne.

# 4.1 Toiminto- ja valvontatyökalut

Napsauta kuvaketta oikealla hiirinäppäimellä nähdäksesi tai sammuttaaksesi toiminto- ja valvontatyökaluja:

Valitse Open Gigabyte Client Utility... niin voit tarkastella ja konfiguroida verkkokorttia.

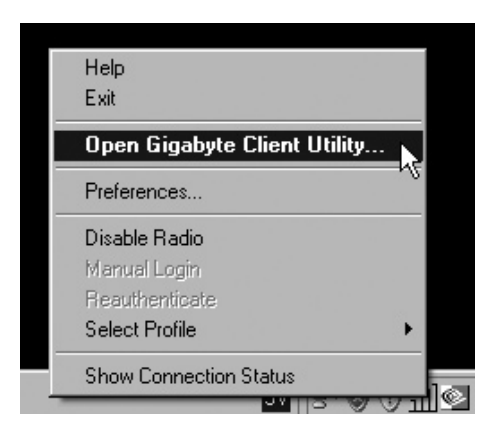

Ikkunassa on viisi sivua:

- Current Status, senhetkinen status, signaalin voimakkuus, salaus jne. Napsauta Advanced, jos haluat nähdä lisätietoja.
- Site Survey, valitse minkä verkon haluat konfiguroida ja napsauta OK.

| Gigabyte Client Utility           |                         | ?                               | X                                     |
|-----------------------------------|-------------------------|---------------------------------|---------------------------------------|
| Action Options Help               |                         |                                 | -                                     |
| Current Status   Site Survey   Pr | ofile Management Diagno | ostics Information              |                                       |
| Profile Na                        | me: Default             | Total 80211                     |                                       |
| GIGABYTE. Link Sta                | tus: Associated         | ATTEROS                         |                                       |
| Wireless Mr                       | ode: 2.4 GHz 54 Mbps    | IP Address: 192.168.1.2         |                                       |
| Network T                         | pe: Infrastructure      | Current Channel: 6              |                                       |
| Server Based Authentica           | ion: None               | Data Encryption: None           |                                       |
| Signal Stren                      | gth:                    | Excellent                       |                                       |
|                                   |                         | Advanced                        |                                       |
|                                   | Sn                      | nartSetup3                      | 1                                     |
|                                   |                         | SmartSetup 3: Selection Tool    |                                       |
|                                   |                         |                                 |                                       |
|                                   |                         | Network Name (SSID) Address (BS | SID) (C) Super XR Signal Strength     |
|                                   |                         | 2 GIGAEYTE 00-0F-EA-EE          | E-0-76 WEP 111 15 db                  |
|                                   |                         |                                 |                                       |
|                                   |                         |                                 |                                       |
|                                   |                         |                                 |                                       |
|                                   |                         |                                 |                                       |
|                                   |                         |                                 |                                       |
|                                   |                         |                                 |                                       |
|                                   |                         | Please colect from one of th    | he about wireless petworks to perform |
|                                   |                         | SmartSetup 3 on.                | ne above whereas networks to perform  |
|                                   |                         |                                 | OK Refresh Cancel                     |
|                                   |                         |                                 | k                                     |

|×|

- Profile Management, luo ja muuta käyttäjäprofiileja.Napsauta Modify avataksesi asetukset. Ikkunassa on 3 sivua: General (yleiset asetukset), Security (turvallisuus, salaus jne.) ja Advanced (liitäntänopeus ym.)
  - General-sivulla voit tehdä eri verkkoasetuksia.

| Profile Na    | me: Default |  | _ |  |
|---------------|-------------|--|---|--|
| Client Na     | me: P4-QDI  |  |   |  |
| Network Names |             |  |   |  |
| SS            | ID1:        |  |   |  |
| SS            | D2          |  |   |  |
| SSI           | D3          |  |   |  |
|               |             |  |   |  |
|               |             |  |   |  |

- Security-sivulla voit tehdä salausasetuksia. "WPA Pre-shared key" takaa parhaimman salauksen! Valitse salaus ja napsauta OK.
- Kohdassa "Advanced" voidaan muuttaa liitäntänopeutta "Wireless Mode", tavallisesti aktivoituna ovat 2.4 GHz, 11 Mbps ja 2.4 GHz, 54 Mbps.
   Huom.! Sinun tulee aktivoida 108 Mbps itse valitsemalla Super G. Napsauta OK.

| neral Security Advanced     |                                           |                           | 1                                           |
|-----------------------------|-------------------------------------------|---------------------------|---------------------------------------------|
| Set Security Options        |                                           |                           |                                             |
| C WPA/WPA2                  | WPA/WPA2 EAP Type:                        | LEAP                      |                                             |
| O WPA/WPA2 Passphrase       |                                           |                           |                                             |
| C 802.1x                    | 802.1x EAP Type:                          | LEAP                      |                                             |
| Pre-Shared Key (Static WEP) |                                           |                           |                                             |
| None                        |                                           |                           |                                             |
| Gonfigure                   | Allow Association to Mi                   |                           |                                             |
|                             |                                           |                           |                                             |
|                             |                                           |                           |                                             |
|                             | E. C. C. C. C. C. C. C. C. C. C. C. C. C. | Profile Management        |                                             |
|                             |                                           | General Security Advanced |                                             |
|                             |                                           | deneral becany            |                                             |
|                             |                                           | Transmit Power Level      | Power Save Mode: Normal                     |
|                             |                                           | 802.11b/g: 100 mW 💌       | Network Type: Infrastructure                |
|                             |                                           | 802.11a: 40 mW 💌          | 802.11b Preamble: Short & Long C Long Only  |
|                             |                                           | Wireless Mode             | - Wireless Made When Stating Ad Hac Network |
|                             |                                           | 2.4 GHz 54 Mbps           |                                             |
|                             |                                           |                           |                                             |
|                             |                                           | ✓ 2.4 GHz 11 Mbps         | C 2.4 GHz 11 Mbps                           |
|                             |                                           | Super G                   | C 2.4 GHz 54 Mbps                           |
|                             |                                           | ✓ eXtended Range (XR)     |                                             |
|                             |                                           | ₽ QoS                     | C Auto C Cpen C Shared                      |
|                             |                                           |                           |                                             |
|                             |                                           |                           | Preterred APs                               |

- Diagnostics, näyttää lähetyksen ja vastaanoton statuksen. Katso lisätietoja napsauttamalla Advanced Statistics.
- Information, näyttää verkkokortin nimityksen, ajurit, MAC-osoitteen, ohjelmistoversion (firmvare-version) jne.

Sammuta (tai käynnistä) langaton verkko seuraavalla tavalla: Napsauta kuvaketta hiiren oikealla painikkeella ja valitse **Disable Radio** sammuttaaksesi radioyhteyden tai **Enable Radio** aktivoidaksesi radioyhteyden.

Kuvake on vihreä, kun radioyhteys on aktivoitu. Yhteyden ollessa sammutettu kuvakkeen yläpuolella on punainen merkintä.

Huom! Älä pidä useampaa kuin yhtä palomuuria aktivoituna, usean palomuurin käyttäminen saattaa aiheuttaa ongelmia!

| Help<br>Exit             |       |
|--------------------------|-------|
| Open Gigabyte Client Uti | ility |
| Preferences              |       |
| Disable Radio            |       |
| Manual Login             | 15    |
| Reauthenticate           |       |
| Select Profile           |       |
| Show Connection Status   |       |

## 4.2 Verkon aktivointi

Huom! Siirry "Ohjauspaneeliin" ja valitse Verkkoyhteydet. Kaksoisnapsauta Langaton verkkoyhteys.

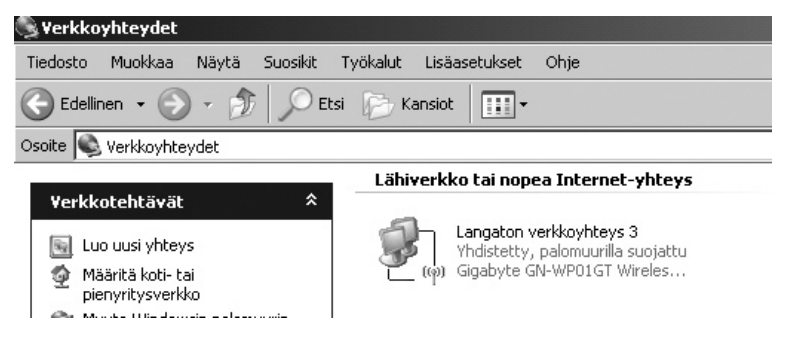

Valitse "Gigabyte", ja napsauta **Liitä** aktivoidaksesi verkkokortin. Odota kunnes punainen rasti katoaa kohdasta "Langaton verkkoyhteys"!

Huom! Konfigurointi eroaa tältä osin XP:n eri servicepackien kesken, (tässä esimerkissä on esitetty XP, jossa servicepack 2). Mikäli käytössäsi on servicepack 1, näkyviin ilmestyy toinen ruutu, valitse tällöin ruutu **Salli liittää...** ja napsauta tämän jälkeen **Liitä**.

## 4.3 Päivitä konfigurointi

1. Avaa Ohjelmat/Apuohjelmat/Komentojono, kirjoita: ipconfig /release ja paina ENTER poistaaksesi automaattiset konfiguroinnit.

| ex Komentorivi                                               |                                                                                                   |
|--------------------------------------------------------------|---------------------------------------------------------------------------------------------------|
| Microsoft Windows XP Eversio<br>(C) Copyright 1985 - 2001 Mi | 5.1.2600]<br>crosoft Corp.                                                                        |
| Z:\>ipconfig/release                                         |                                                                                                   |
|                                                              |                                                                                                   |
|                                                              |                                                                                                   |
|                                                              | ex Komentorivi                                                                                    |
|                                                              | Microsoft Windows XP [versio 5.1.2600]<br>(C) Copyright 1985 - 2001 Microsoft Corp.               |
|                                                              | Z:\>ipconfig/release                                                                              |
|                                                              | Windows IP-määritykset                                                                            |
|                                                              | Ethernet-sovitin Lähiverkkoyhteys:                                                                |
|                                                              | Yhteyskohtainen DNS-liite :<br>IP-osoite 0.0.0<br>Aliverkon peite 0.0.0.0<br>Oletusyhdyskäytävä : |

 Kirjoita: ipconfig /renew ja paina ENTER saadaksesi uuden päivitetyn ja automaattisen konfiguroinnin.

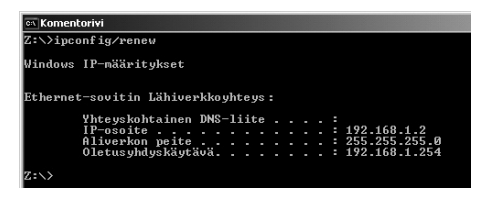

- 3. Nyt näet uuden IP-osoitteesi, esim. 192.168.1.2, Standard Gateway: 192.168.1.254 ja Verkon peite: 255.255.255.0.
- 4. Kirjoita exit ja paina ENTER palataksesi Windowsiin!

## 4.4 Led-valot

Verkkokortissa on led-valo, joka ilmoittaa laitteen tilan: ACT.

- ACT ei pala: Verkkokortti ei toimi.
- ACT palaa: Verkkokortti on liitetty verkkoon.
- ACT vilkkuu: Verkkokortti vastaanottaa tai lähettää tietoa.

# 5. Esimerkkejä vianhausta

Varmista aina laitteen tila "Laitehallinnasta":

- 1. Napsauta Käynnistä > Asetukset > Ohjauspaneeli.
- 2. Kaksoisnapsauta Järjestelmä.
- 3. Napsauta sivua Laitteisto > Laitehallinta, niin näet kaikki laitteet.
- 4. Katso onko vianetsinnän kohteena oleva laite listalla, ja mikä sen tila on:
  - Laitetta ei ole asennettu, mikäli se ei näy listalla.
  - Mikäli laitteen kohdalla on keltainen huutomerkki, laitteessa on ongelmia.
  - Napsauta laitetta hiiren oikealla painikkeella ja valitse Päivitä ajurit. Aseta CD-levy ja asenna ajurit tai hae uudet ajurit valmistajan kotisivuilta.
  - · Valitse Ominaisuudet nähdäksesi laitteen muut tiedot.

| Tietokone<br>⊕ USB-ohjaimet<br>⊡ Werkkosovittimet               |                                             |
|-----------------------------------------------------------------|---------------------------------------------|
| Ethernet-sovitir<br>Realtek RTL813<br>⊡®, Ääni-, video- ja peli | Päivitä ohjain<br>Poista käytöstä<br>Poista |
|                                                                 | Etsi laitteistoon tehdyt muutokset          |
| ,<br>Avaa ominaisuudet valitulle koht                           | Ominaisuudet                                |

## PING

PING-työkalulla voidaan tarkistaa, mihin laitteisiin voidaan liittyä.

- PING toimii komentorivillä.
- Kirjoita komento ping komentoriville, jätä välilyönti ja syötä se IP-osoite tai tietokoneen nimi, jota haluat etsiä. Paina Enter.
- Vastaus isännältä... osoittaa, että liitäntä toimii.
- Pyyntö aikakatkaistiin On merkkinä siitä, että liitäntä ei toimi, tai että kohdetietokoneeseen ei jostain muusta saada yhteyttä.

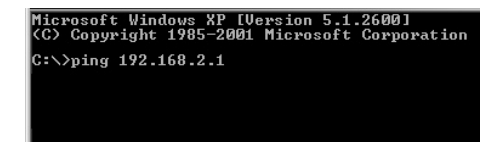

 Mikäli liitäntä toimii, tulisi ping-haun näyttää tältä: Yhteys IP-osoitteeseen 192.168.2.1.

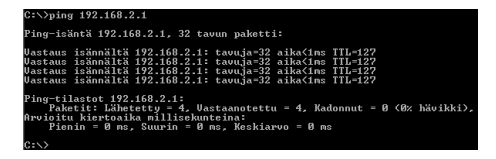

# 5.1 En voi liittyä verkon muihin yksiköihin

#### Mahdollinen syy

- Tietokoneiden IP-osoitteissa on väärät asetukset
- Verkkokaapeleita ei ole liitetty oikein
- Windowsissa on virheelliset verkkoasetukset

#### Mahdollinen ratkaisu

- Jokaisessa tietokoneessa tulee olla oma IP-osoite varmista (esim. IPCONFIG-komennolla).
- Hae IP-osoite automaattisesti tulee tavallisesti olla valittuna (mikäli halutaan käyttää reitittimen DHCP-toimintoa), HUOM! Kone tulee käynnistää uudelleen muutoksen jälkeen.
- Varmista, että merkkivalo LAN palaa. Kokeile vaihtaa verkkokaapelia mikäli valo ei pala.
- · Varmista jokaisen tietokoneen verkkoasetukset Windowsin ohjauspaneelista.

# 5.2 Liittyminen AP/reitittimeen ei onnistu langattomalla verkkokortilla

#### Mahdollinen syy

- Eri verkkokorteissa on eri asetuksia
- · Olet järjestelmän kantaman ulkopuolella
- IP-osoite on väärin asetettu

#### Mahdollinen ratkaisu

- Varmista, että kaikkien langattomien verkkokorttien Mode-, SSID- (Service Set Identifier, toimii salasanana), ja salausasetukset ovat samat.
- Langattoman reitittimen SSID:n oletuksena on default ja Channel:in oletuksena on 6.
- Varmista, että tietokoneesi on langattoman reitittimen kantaman sisäpuolella. Kokeile tarvittaessa muuttaa paikkaa. Elektroniset virtalähteet, kuten muuntajat saattavat häiritä langattoman reitittimen langattomalla verkkokortilla varustettujen tietokoneiden välistä kommunikaatiota.
- Varmista, että tietokoneessa ja reitittimessä on sama IP-osoitteen asetus (kolmen ensimmäisen ryhmän, 192.168.1.x) tulee olla identtiset, viimeisen ryhmän numero ei saa olla sama eri laitteilla.

## 5.3 802.1x, WPA ja WPA-PSK eivät toimi

#### Mahdollinen ratkaisu

- Windows 2000/XP:
  - 1. Käynnistä \Utility\AegisI5.exe mukana tulevalla CD-levyllä.
  - 2. Napsauta Asenna.
- Windows 98SE/ME:
  - 1. Käynnistä \Utility\AegisI2.exe mukana tulevalla CD-levyllä.
  - 2. Napsauta Asenna.

## 5.4 Huonolaatuinen yhteys ja heikko signaalinvoimakkuus

#### Mahdollinen ratkaisu

- Sijoita tietokone sekä verkkokortti paikkaan, jossa metalliesineet, mikroaaltouuni tai muut langattomat laitteet eivät häiritse radioliikennettä.
- Pienennä verkkokortin ja keskusyksikön välistä etäisyyttä.

## 5.5 Lyhyt sanasto

WAN Wide Area Network (alueverkko), suurempi verkko, esim, Internet, Yrityksellä, iolla on toimistoia eri paikkakunnilla tai eri maissa. LAN Local Area Network (lähiverkko), pienempi verkko esim. konttoreille. WLAN Wireless Local Area Network, langaton lähiverkko. HUB Pääkeskitin, hubi, Tietoliikenteen keskeinen solmukohta, Pitää yhteyttä liitettyjen tietokoneiden kanssa ja niiden välillä, kutsuu kaikkia koneita, vaikka vain yhtä haettaisiin. Lisää tarpeetonta liikennettä verkossa. Switch Vaihde. Kuten hubi, mutta älykkäämpi. Kuormittaa verkkoa vähemmän kutsumalla ainoastaan oikeaa konetta verkossa Router Reititin. Valitsee nopeimman reitin ja ohjaa tietoa verkossa. IP SubnetMask IP aliverkon peite, esim, 255,255,255,0, Osoittaa kuinka IP numero tulee tulkita. IP adress IP-osoite. Enintään 12 numeroa 4 ryhmässä, esim. 192.168.127.112 (32 bittiä), sidotaan jokaisella verkkokortilla olevaan vksilölliseen MAC-osoitteeseen. IP-numero ja IP-aliverkon peite ovat vhtevdessä ja ne sovitetaan toisiinsa. ISP Internet-palveluntuottaja. DHCP Dynamic Host Configuration Protocol. Palvelin, joka jakaa IPnumeron liittymisen yhteydessä. Mac-address Mac-osoite. Esim. verkkokortin vksilöivä osoite. AP Access point, liityntäpiste. Langattoman verkon tukiasema. SOHO Small Office Home Office, käytetään kotona tai pienessä toimistossa.

# 6. Tekniset tiedot

### 6.1 Yleiset tekniset tiedot

| Liitäntä:      | PCI 2.3                                                  |
|----------------|----------------------------------------------------------|
| Virtalähde:    | 5 V ± 5 %                                                |
| Virrankulutus: | Valmiustila: 70 mA, Vastaanotto: 350 mA, Lähetys: 550 mA |

#### 6.2 Langattomat tiedot

| Taajuusalue:           | 2412~2484 MHz (paikallisten sääntöjen mukaisesti)  |
|------------------------|----------------------------------------------------|
| Modulointi:            | OFDM ja DSSS                                       |
| Modulointitekniikka:   | 64QAM, 16QAM, QPSK, BPSK, DBPSK, DQPSK, CCK        |
| Tiedonsiirtonopeus:    | 802.11b: 11, 5.5, 2, 1 Mbps (auto fallback)        |
|                        | 802,11g: 108, 54, 48, 36, 24, 18, 12, 9, 6 Mbps    |
|                        | (auto fallback)                                    |
| Antoteho:              | 20 dBm nimellislämpötila-alueella                  |
| Vastaanotto, herkkyys: | Min73 dBm, 54 Mbps:n nopeudella nimellislämpötila- |
|                        | alueella, normaali: -76 dBm                        |
| Antenni:               | 1 ulkoinen antenni                                 |
| Langaton kantama:      | Ulkona: 100 – 300 m, sisällä: 30 – 100 metriä      |

## 6.3 Käyttöympäristö/Hyväksynnät

| Hyväksynnät:    | CE (Eurooppa), FCC part 15 (USA)        |
|-----------------|-----------------------------------------|
| Lämpötila-alue: | 055 °C (käyttö), -2065 °C (varastointi) |
| Ilmankosteus:   | 10 % 90 % (suhteellinen ilmankosteus)   |

## 6.4 Ohjelmisto

 
 Ajurit:
 Windows 2000/XP

 Turvallisuus:
 64/128/152-bittinen WEP; WPA-PSK; WPA, 802.1X client for Win XP.

 Statuksen näyttö:
 Verkkostatuksen valvonta

### 6.5 Muuta

 Mitat:
 120 x 121 x 20 mm

 Paino:
 52,5 ± 1 g

 Led-valo
 ACT

# 7. Ajureiden päivitykset ym.

Osoitteessa: http://tw.giga-byte.com/Communication/

# **Declaration of Conformity**

# CE

Hereby, Clas Ohlson AB, declares that this wireless Desktop PCI-adapter,

38-1782

#### GN-WP01GT

is in compliance with the essential requirements and other relevant provisions of Directive 1999/5/EC.

| Article 3.1a (Safety): | EN 60950-1     |
|------------------------|----------------|
|                        | Recommendation |
| Article 3.1b (EMC):    | EN 301489-1    |
|                        | EN 301489-17   |
| Article 3.2 (Radio):   | EN 300328      |

# **( € 0678** ()

Insjön, Sweden, September 2005

Gert Karnberger President

Clas Ohlson, 793 85 Insjön, Sweden

This product intended use is for the countries Sweden, Norway and Finland.

# **SVERIGE**

| KUNDTJÄNST       | Tel: 0247/445 00 Fax: 0247/445 09<br>E-post: kundtjanst@clasohlson.se    |
|------------------|--------------------------------------------------------------------------|
| INTERNET<br>BREV | www.clasohlson.se<br>Clas Ohlson AB, 793 85 INSJÖN                       |
| NORGE            |                                                                          |
| KUNDETJENESTE    | Tel: 23 21 40 29 Fax: 23 21 40 80<br>E-post: kundtjenesten@clasohlson.no |
| INTERNET         | www.clasohlson.no                                                        |
| POST             | Clas Ohlson AS, Postboks 485 sentrum, 0105 OSLO                          |
| SUOMI            |                                                                          |
| ASIAKASPALVELU   | Puh: 020 111 2222 Faksi: 020 111 2221<br>Sähköposti: info@clasohlson.fi  |
| INTERNET         | www.clasohlson.fi                                                        |
| OSOITE           | Clas Ohlson Oy, Yrjönkatu 23 A, 00100 HELSINKI                           |

# CLAS OHLSON